## Instructions to use Vector NTI with new dynamic license.

- If you don't have vector NTI installed, download it from <u>http://www.lifetechnologies.com/us/en/home/life-science/cloning/vector-nti-software/vector-nti-express-software/download-vector-nti-express.html</u> and follow the installation instruction.
- 2. If you already have Vector NTI installed, follow the following steps to activate the license.
  - a. Open License manager. Open VNTI -> Help -> License Manager.

| Database                                                                                                    |                    |                            | Provid   | le Feedback             |             |                     |               | Exact Match Only | «Click here to start search) | earch Advanced Search   |
|----------------------------------------------------------------------------------------------------|--------------------|----------------------------|----------|-------------------------|-------------|---------------------|---------------|------------------|------------------------------|-------------------------|
| Local Database                                                                                                    |                    |                            | Vector   | Vector NTI Express Help |             |                     |               |                  |                              |                         |
| DNA/RNA Molecules                                                                                                    | Name               | <ul> <li>Length</li> </ul> | Lines    |                         | Author      | Created             | Local/Foreign | Author           | Modified                     | Accession               |
| Enzymes                                                                                                    | ADCY7              | 6196                       | Licens   | .e Manager              | trez        | 1996-01-01 12:00:00 | Local         | NCBI Entrez      | 2008-08-26 12:54:35          | NM_001114               |
| Contraction of the second second seco | Adeno2             | 35937                      | Linear   | Basic                   | NCBI Entrez | 1996-01-01 12:00:00 | Local         | NCBI Entrez      | 2008-08-26 12:54:33          | Adeno2                  |
| Gel Markers                                                                                                    | ADRA1A             | 2306                       | Linear   | Basic                   | NCBI Entrez | 1996-01-01 12:00:00 | Local         | NCBI Entrez      | 2008-08-26 12:54:35          | NM_033303               |
| Workgroup Shared Database                                                                                                    | BaculoDirect\Lines | ar\DNA 139370              | Linear   | Basic                   | Invitrogen  | 1996-01-01 12:00:00 | Local         | Invitrogen       | 2004-01-06 11:48:33          | BaculoDirect\Unear\DN   |
|                                                                                                    | BaculoD irect\Unei | er\DNA\C 5770              | Linear   | Basic                   | Invitrogen  | 1996-01-01 12:00:00 | Local         | Invitragen       | 2004-01-06 11:48:37          | BaculoDirect\Unear\DN   |
|                                                                                                    | BaculoOirect\Lines | ar\DNA_v 139370            | Circular | Basic                   | Invitragen  | 1996-01-01 12:00:00 | Local         | Invitrogen       | 2004-09-02 16:49:17          | BaculoDirect\Linear\DN  |
|                                                                                                    | BLOCK-IT-Polli-mi  | R-lacZ-Va 5759             | Circular | Basic                   | Invitrogen  | 1996-01-01 12:00:00 | Local         | Invitragen       | 2005-07-21 18:44:26          | BLOCK-iT-Pol11-miR-laci |
|                                                                                                    | BLOCK-IT-Polit-mi  | R-LMNA- 5759               | Circular | Basic                   | Invitrogen  | 1996-01-01 12:00:00 | Local         | Invitragen       | 2005-07-21 18:44:27          | BLOCK-IT-Poll1-miR-LMI  |
|                                                                                                    | BLOCK-IT-Pol11-m   | JR-luc-Vali 5759           | Circular | Basic                   | Invitragen  | 1996-01-01 12:00:00 | Local         | Invitragen       | 2005-07-21 18:44:27          | BLOCK-IT-Pol11-miR-luc  |
|                                                                                                    | 8PV1               | 7945                       | Circular | Basic                   | NCBI Entrez | 1996-01-01 12:00:00 | Local         | NCBI Entrez      | 2008-08-26 12:54:32          | BPV1                    |
|                                                                                                    | BRAF               | 2510                       | Linear   | Basic                   | NCBI Entrez | 1996-01-01 12:00:00 | Local         | NCBI Entrez      | 2008-08-26 12:54:35          | NM_004333               |
|                                                                                                    | CD K2              | 2226                       | Linear   | Basic                   | NCBI Entrez | 1996-01-01 12:00:00 | Local         | NCBI Entrez      | 2008-08-26 12:54:35          | NM_052827               |
|                                                                                                    | ColE1              | 6646                       | Circular | Basic                   | NCBI Entrez | 1996-01-01 12:00:00 | Local         | NCBI Entrez      | 2008-08-26 12:54:32          | ColE1                   |
|                                                                                                    | CREB1              | 2964                       | Linear   | Basic                   | NCBI Entrez | 1996-01-01 12:00:00 | Local         | NCBI Entrez      | 2008-08-26 12:54:35          | NM_004379               |
|                                                                                                    | EPAC               | 3261                       | Linear   | Basic                   | NCBI Entrez | 1996-01-01 12:00:00 | Local         | NCBI Entrez      | 2008-08-26 12:54:35          | NM_006105               |
|                                                                                                    | FYN                | 2647                       | Linear   | Basic                   | NCBI Entrez | 1996-01-01 12:00:00 | Local         | NCBI Entrez      | 2008-08-26 12:54:35          | NM_002037               |
|                                                                                                    | GNAI1              | 3367                       | Linear   | Basic                   | NCBI Entrez | 1996-01-01 12:00:00 | Local         | NCBI Entrez      | 2008-08-26 12:54:35          | NM_002069               |
|                                                                                                    | GNAQ               | 1700                       | Linear   | Basic                   | NCBI Entrez | 1996-01-01 12:00:00 | Local         | NCBI Entrez      | 2008-08-26 12:54:35          | NM_002072               |
|                                                                                                    | GNB2               | 1666                       | Linear   | Basic                   | NCBI Entrez | 1996-01-01 12:00:00 | Local         | NCBI Entrez      | 2008-08-26 12:54:35          | NM_005273               |
|                                                                                                    | GNGS               | 698                        | Linear   | Basic                   | NCBI Entrez | 1996-01-01 12:00:00 | Local         | NCBI Entrez      | 2008-08-26 12:54:35          | NM_005274               |
|                                                                                                    | GP RK 2L           | 1730                       | Unear    | Basic                   | NCBI Entrez | 1996-01-01 12:00:00 | Local         | NCBI Entrez      | 2008-08-26 12:54:35          | NM 005307               |
|                                                                                                    | GP RK5             | 2557                       | Linear   | Rasic                   | NCBI Entres | 1996-01-01 12:00:00 | Local         | NCBI Entrez      | 2008-08-25 12:54:35          | NM 005308               |
|                                                                                                    |                    | 639.                       | enc.     | our.                    | incur c     | 100001              |               | moor c           |                              | 101,000111              |
|                                                                                                    |                    |                            |          |                         |             |                     |               | Can              | nt Page :                    | of S (Next) (C          |
| atabase                                                                                                    |                    |                            |          |                         |             |                     |               |                  |                              |                         |
| rojects                                                                                                    |                    |                            |          |                         |             |                     |               |                  |                              |                         |
| lesults                                                                                                    |                    |                            |          |                         |             |                     |               |                  |                              |                         |
|                                                                                                    | :                  |                            |          |                         |             |                     |               |                  |                              |                         |
|                                                                                                    |                    |                            |          |                         |             |                     | 498 DNA/RNA   | Molecules        |                              |                         |

b. Select "User Information" tab and enter your information.

| 000                                                                                                    | License Manager                       |  |  |  |
|----------------------------------------------------------------------------------------------------|---------------------------------------|--|--|--|
| Contact Us User Information Applications                                                                                                    |                                       |  |  |  |
| Name:                                                                                                    | Sanjit Pandey                         |  |  |  |
| Organization:                                                                                                    | University of Nebraska Medical Center |  |  |  |
| Phone number:                                                                                                    | 4025595925                            |  |  |  |
| E-mail address:                                                                                                    | sanjit.pandey@unmc.edu                |  |  |  |
| E-mail address: sanjit.pandey@unmc.edu<br>Please note:<br>All fields are required. The name provided will be used as your Author name<br>for records you create in the Local Database. An email address may be<br>required to utilize some online bioinformatics resources. |                                       |  |  |  |
|                                                                                                    | Close                                 |  |  |  |

c. Select "Applications" tab in the license manager window. Make sure Vector NTI Express is set to "Dynamic License".

| 00         | Lice               | nse Mana    | iger      |       |
|------------|--------------------|-------------|-----------|-------|
| Contact U  | s User Informati   | on Appli    | cations   |       |
| Applicatio | ns                 |             |           |       |
|            | Vector NTI Express | Dynamic lie | cense     | N/A   |
|            |                    |             |           |       |
|            | C                  | Static      | Dynamic   | Trial |
|            | 0                  |             | - ognamie |       |
|            |                    |             |           |       |
|            |                    |             |           |       |
|            |                    |             |           |       |
|            |                    |             |           |       |
|            |                    |             |           |       |
|            |                    |             |           |       |
|            |                    |             | C         | Close |
|            |                    |             |           |       |

d. Click on "Dynamic" button to get to the Dynamic License window. Fill the form with your information.

| 00              | Dynamic License                               |  |  |  |
|-----------------|-----------------------------------------------|--|--|--|
|                 |                                               |  |  |  |
| Name:           | Sanjit Pandey                                 |  |  |  |
| Organizations:  | University of Nebraska Medical Center         |  |  |  |
| Phone number:   | 4025595925                                    |  |  |  |
| E-mail address: | sanjit.pandey@unmc.edu                        |  |  |  |
| URL of DLS:     | Send an email to request this                 |  |  |  |
|                 | DLS server requires authentication            |  |  |  |
|                 | Login:                                        |  |  |  |
|                 | Password:                                     |  |  |  |
|                 | Internet Connection S ettings Test Connection |  |  |  |
|                 | Apply Cancel                                  |  |  |  |

- e. For URL of DLS send an email to sanjit.pandey@unmc.edu.
- f. Click "Test Connection" button and click on the "Connect" button in the following window. You should see the "Connect successful" message on the right.

| Uynamic Licenses                                        | server connection tester                                                                                         |  |  |  |
|---------------------------------------------------------|----------------------------------------------------------------------------------------------------|--|--|--|
| License Server URL (Ask your administrator for details) | Connection diagnostics                                                                                           |  |  |  |
| Send an email to request the url                        | Connect successful.<br>VectorNTI Dynamic License Server version 2.0 (Aug 27<br>Available :<br>Vector NTI Express |  |  |  |
| Use DLS authorization (if applicable)                   |                                                                                                    |  |  |  |
| User name:<br>Password:                                 |                                                                                                    |  |  |  |
| Internet Connection Settings                            |                                                                                                    |  |  |  |
|                                                         | connect Clear Close                                                                                              |  |  |  |

g. Close the window and click "Apply" in the Dynamic license window. When successfully registered, you should get the following message.

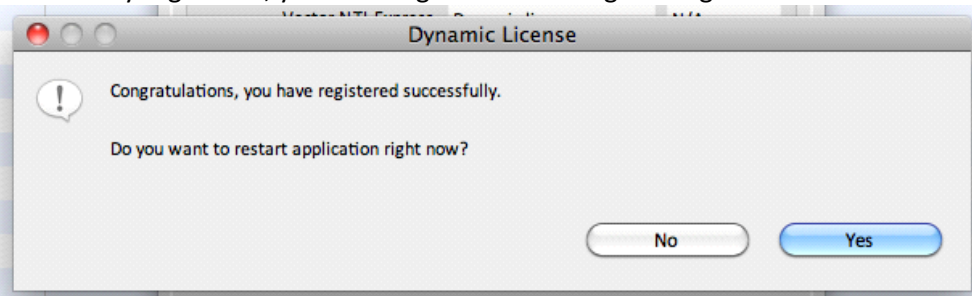

h. You should be good to go once the application restarts.